# **SAPEX Installation from Transport Request**

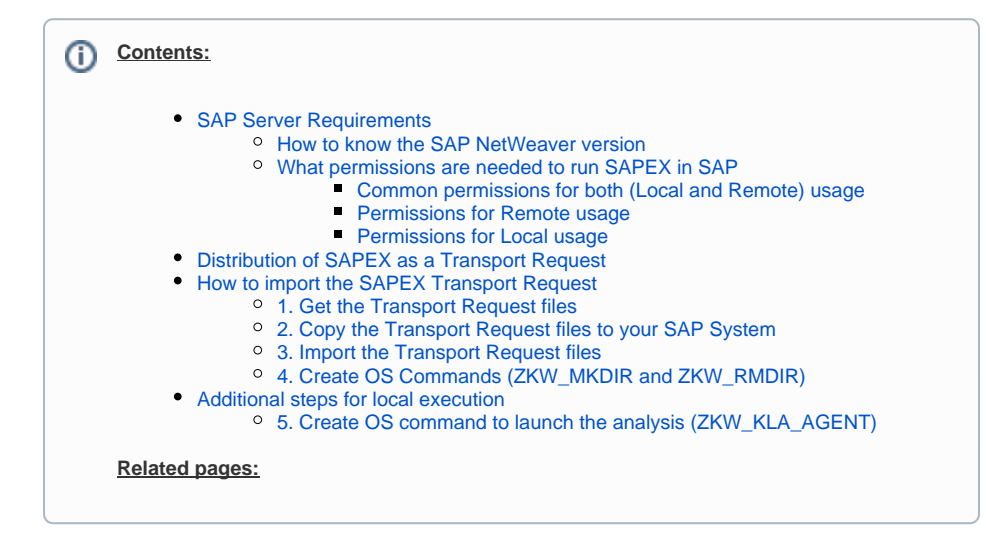

# SAP Server Requirements

To analyze ABAP code with the Kiuwan Solutions, the source code and the information from the SAP system need to be exported before they can be analyzed.

The SAP Extractor (SAPEX) for Kiuwan performs these tasks.

NOTE: SAPEX is expected to run in any **SAP NetWeaver 7.4+** platform. Read below how to learn which version you are using.

Contact Kiuwan Technical Support Kiuwan Support if you have a previous platform version.

#### How to know the SAP NetWeaver version

- 1. Log on to the system using SAPGUI
- 2. On the main menu, choose System > Status...
- 3. In the System: Status window you'll see a section in the middle-right called SAP System data
- Click the icon next to Product version to show the details of all the components installed on your system

| 🔄 System: Status        |                 |       |                         |            |            |  |
|-------------------------|-----------------|-------|-------------------------|------------|------------|--|
| Usage data              |                 |       |                         |            |            |  |
| Client 001              |                 | Prev  | rious logon             | 22.02.2017 | 22:04:35   |  |
| User DEVELO             | PER             | Log   | on                      |            | 22:04:10   |  |
| Language EN             |                 | Syst  | em time                 |            | 22:13:48   |  |
| Number of Failed Passwo | ord Logon Attem | npts: | 0                       |            |            |  |
|                         |                 |       |                         |            |            |  |
| SAP data                |                 |       |                         |            |            |  |
| Repository data         |                 | (     | SAP System data         |            |            |  |
| Transaction             | SESSION_M       | ANA   | Product Version         | SAP NET    | WEAVER     |  |
| Program (screen)        | SAPLSMTR_N      | VAV   |                         |            |            |  |
| Screen number           | 100             |       | Installation Number     | DEMOSYS    | DEMOSYSTEM |  |
| Program (GUI)           | SAPLSMTR_N      | VAV   | License Expires On 22.0 |            | 017        |  |
| GUI status              | SESSION_AL      | DMIN  | Unicode System          | Yes        |            |  |
|                         |                 |       |                         |            |            |  |
|                         |                 |       |                         |            |            |  |
| Host data               |                 |       | Database data           |            |            |  |
| Operating system        | Linux           |       | Database System         | SYBASE     |            |  |
| Machine type            | x86_64          |       | Release                 | 16.0.0     | 2.02       |  |
| Server name             | vhcalnplci      | NPL.  | Name                    | NPL        |            |  |
| Platform ID             | 390             |       | Host                    | vhcaln     | plci       |  |
|                         |                 |       | Owner                   | SAPSR3     |            |  |
|                         |                 |       |                         |            |            |  |
|                         |                 |       |                         |            |            |  |
|                         |                 |       |                         | Navi       | gate 🛛 🚽 🕽 |  |

#### 5. Look for **SAP BASIS**

- a. **Release** = major release version of NetWeaver
  - b. **SP-Level** = installed support pack

| 로 Installed Software 🛛 🗙              |                      |          |                      |                                |   |  |  |  |  |
|---------------------------------------|----------------------|----------|----------------------|--------------------------------|---|--|--|--|--|
| Installed Software Component Versions |                      |          |                      |                                |   |  |  |  |  |
|                                       |                      |          |                      |                                |   |  |  |  |  |
|                                       | ) <b>(1) (1) (1)</b> |          |                      |                                |   |  |  |  |  |
| Component                             | Release              | SP-Level | Support Package      | Short Description of Component |   |  |  |  |  |
| SAP_BASIS                             | 750                  | 0002     | SAPK-75002INSAPBASIS | SAP Basis Component            |   |  |  |  |  |
| SAP_ABA                               | 750                  | 0002     | SAPK-75002INSAPABA   | Cross-Application Component    |   |  |  |  |  |
| SAP_GWFND                             | 750                  | 0002     | SAPK-75002INSAPGWFND | SAP Gateway Foundation         |   |  |  |  |  |
| SAP_UI                                | 750                  | 0002     | SAPK-75002INSAPUI    | User Interface Technology      |   |  |  |  |  |
| ST-PI                                 | 740                  | 0001     | SAPK-74001INSTPI     | SAP Solution Tools Plug-In     |   |  |  |  |  |
| BI_CONT                               | 757                  | 0007     | SAPK-75707INBICONT   | Business Intelligence Content  |   |  |  |  |  |
| SAP_BW                                | 750                  | 0002     | SAPK-75002INSAPBW    | SAP Business Warehouse         |   |  |  |  |  |
| DMIS                                  | 2011_1_731           | 0010     | SAPK-11610INDMIS     | DMIS 2011_1                    |   |  |  |  |  |
|                                       |                      |          |                      |                                |   |  |  |  |  |
|                                       |                      |          |                      |                                |   |  |  |  |  |
|                                       |                      |          |                      |                                |   |  |  |  |  |
|                                       |                      |          |                      |                                |   |  |  |  |  |
|                                       |                      |          |                      |                                | ] |  |  |  |  |

#### What permissions are needed to run SAPEX in SAP

Depending on your use of SAPEX (Remote or Local) the permissions are different.

**Remote** usage of SAPEX means that the SAPEX functionality is executed within an external system. This means that you will use KLA to remotely connect to the SAP Server to extract the code and analyse it. In this remote scenario, the SAP Server acts as a pure server host. It provides the needed APB source files for KLA to analyze. Therefore, KLA will use an SAP user to connect to the SAP server to extract the code (i.e. to invoke the SAPEX RFCs).

In a **Local** usage of SAPEX, you will need to configure a SAP user with permissions to run the code extraction and execute the SAPEX programs.

#### Common permissions for both (Local and Remote) usage

Regardless of local vs remote usage, there are some common permissions the SAPEX user needs to be granted:

- Object : S\_DATASET
  - ACTVT = 06, 33, 34
  - FILENAME = DIR\_HOME/sape4k/\*
  - Note: if you configure the SAP instance to be balanced to a group of SAP servers, you will need to configure this permission in every SAP server (because DIR\_HOME will be different for every SAP instance)
- Object : S\_LOG\_COM
  - COMMAND = 'ZKW\_MKDIR', 'ZKW\_RMDIR'
  - OPSYSTEM = Operating System type (SY-OPSYS system variable) established for SM69 commands (for example, Linux, UNIX, ANYOS, Windows NT, etc...)
  - HOST = SAP server where above commands will be executed ( "\*" or SY-HOST system variable, recommended \* )
- Object : S\_RZL\_ADM
  - ACTVT = 03
  - ° Needed to remove export temporary directories of SAP server

#### Permissions for Remote usage

For SAPEX remote usage, SAP user must be type B (system) .

A type B user with above privileges should also be granted the following authorizations:

- Object : S\_RFC
  - ACTVT = 16
    - RFC\_TYPE = 'FUGR'
    - RFC\_NAME = 'ZKW\_SAPEX\_FG', 'SYST',' RFC1',' SDIFRUNTIME'

The above permissions as displayed in SAP:

| Cross-application Authorizatio                                                           | in Objects AAAB                                                         |   |
|------------------------------------------------------------------------------------------|-------------------------------------------------------------------------|---|
| 🗠 🗠 💭 🧟 Manually Authorization Check for                                                 | BFC Access 8_BFC                                                        |   |
| m COM 🖉 Manually Authorization Check                                                     | for RFC Access                                                          |   |
| 4. Activity<br>dy Name (Whitelist) of NFC object<br>dy Type of RFC object to which ac    | 16 ACTVT<br>NTCL, SDIFRUNTINE, SYST, IEN_SAPEX_FG NAME<br>F06R RFC_TYPE |   |
| D COM Manually Basis: Administration                                                     | BC_A                                                                    |   |
|                                                                                          | access 5_DATASET                                                        |   |
| -Do COM S Nanually Authorization for s                                                   | tile access                                                             |   |
| dy Activity<br>dy Physical file name<br>dy Program Name with Search Help                 | 06, 33, 34 ACTIV<br>/a ' /vet//work/sape4k/* FILINDAM<br>10000AM        |   |
| - m COB 🧟 Nanually Authorization to Execut                                               | e Logical Operating System Commands 5_LOG_COM                           |   |
| -Do COM S Nanually Authorization to Ex                                                   | ecute Logical Operating System Commands                                 |   |
| dy Name of Logical Command<br>dy Application Server<br>dy Operating System of Applicatio | ZRW_MKDIR, ZRW_RMDIR COMMAND<br>* NOT<br>* OPTITE                       | 1 |
| m COB 🧟 Manually COMS: System Administra                                                 | tion 5_RIL_ADM                                                          |   |
| -Do COM S Manually CONS: System Admini                                                   | stration                                                                |   |
| & Activity                                                                               | 03 ACTVT                                                                |   |
|                                                                                          |                                                                         |   |

#### Permissions for Local usage

In a Local scenario, SAP user must be type A (dialog).

Besides the common authorizations (above explained), this SAP user must also have next ones:

- Object : S\_TCODE
  - To execute SAPEX transactions :
  - ZKW\_COD,
  - ZKW\_MET
  - ZKW\_ANA
- Object : S\_PROGRAM
  - ° To execute ABAP programs through SA38 :
    - ZKW\_SAPEX\_CODE
    - ZKW\_SAPEX\_METADATA
    - ZKW\_ANALYSIS
    - ZKW\_ANALYSIS\_TO

# Distribution of SAPEX as a Transport Request

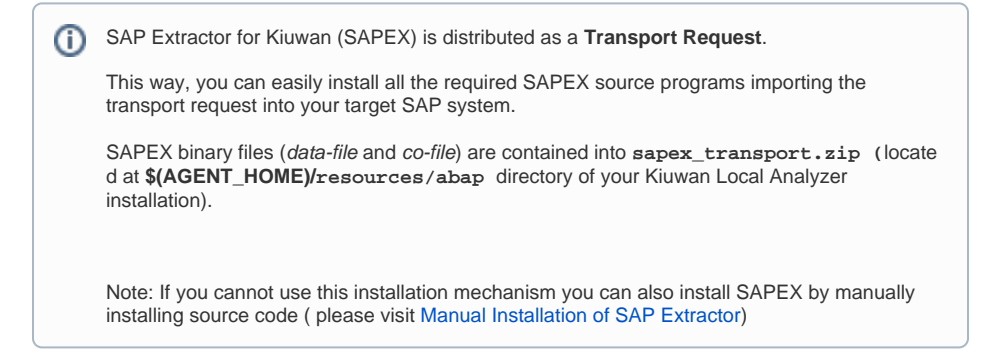

# How to import the SAPEX Transport Request

In this section, we will import the Transport Request for SAPEX that is included in your Kiuwan Local Analyzer distribution.

#### 1. Get the Transport Request files

Find the **Transport Request** as a zip file (**sapex\_transport.zip**) in the \$(AGENT\_HOME)/resourc es/abap directory of your Kiuwan Local Analyzer installation.

Unzip the file into your local system. This will extract two files :

- a data-file: R900039.NPL
- a co-file: K900039.NPL

Please note that the last 3 digits of the transport numbers might be different in the most recent versions.

## 2. Copy the Transport Request files to your SAP System

Next, you need to copy the extracted co-file and data-file to your SAP System.

- K900039.NPL to your /usr/sap/trans/cofiles directory
- R900039.NPL to your /usr/sap/trans/data directory

Please note that destination directories are for a unix sap system. In case of a SAP Windows system, it typically is <drive>:\usr\sap\trans

If you have direct access to your SAP system, you can copy them directly.

Otherwise, execute **SE37** and execute the **ARCHIVFILE\_CLIENT\_TO\_SERVER** function. Click on Test /Execute

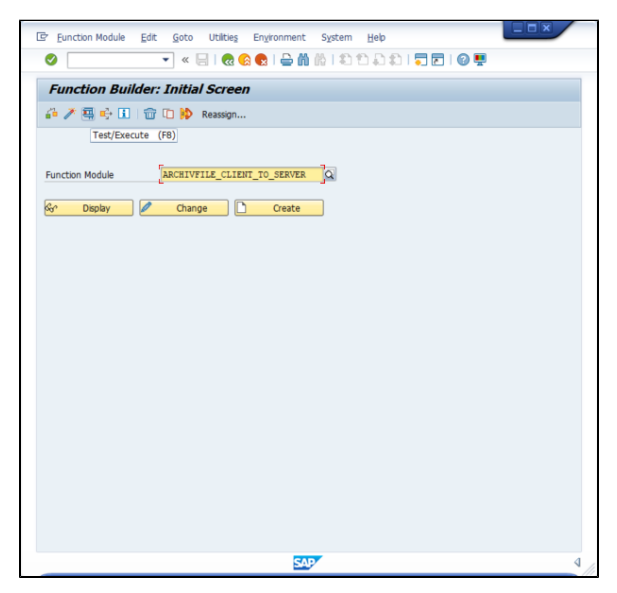

Then select the files you want to import (in your local machine) and the target path (in the SAP server), check **Uppercase/Lowercase** and **Execute** it.

| E Eunction modules Edit Goto                                                  | Utilities System Help                                                      | i x |
|-------------------------------------------------------------------------------|----------------------------------------------------------------------------|-----|
| 🔮 🔹 « 层                                                                       | 0 😪 😒   🚔 🖞 👘 🕄 🏝 🏝 🎝 💭 🗐 蒙 🖉 🖳                                            |     |
| Test Function Module: Ini                                                     | itial Screen                                                               |     |
| 💿 🕸 Debugging 🛛 Test data dir                                                 | ectory                                                                     |     |
| Tes Execute (F8) on group OPTA<br>Function module ABCR<br>Uppercase/Lowercase | IVFILE_CLIENT_TO_SERVER                                                    | ÷   |
| Import parameters                                                             | Value                                                                      |     |
| PATH<br>TARGETPATH                                                            | D:\D_LGV\_SAP\vm_test_ot\N900039.NPL<br>/usr/sap/trans/cofiles/K900039.NPL |     |
|                                                                               |                                                                            |     |
|                                                                               |                                                                            |     |
|                                                                               |                                                                            |     |
|                                                                               |                                                                            | 33  |
|                                                                               |                                                                            |     |
|                                                                               |                                                                            |     |
|                                                                               |                                                                            |     |
|                                                                               |                                                                            |     |
|                                                                               |                                                                            |     |
|                                                                               |                                                                            | -   |
|                                                                               |                                                                            | *   |
|                                                                               |                                                                            |     |

In order to confirm the copy, you can use AL11 to check the transfer was done to the correct places.

Execute it and double click on the DIR\_TRANS row.

| SAP Directories ( 23.       | 02.2017 02:17:58 NPL vhcalnplci ) |   |
|-----------------------------|-----------------------------------|---|
| 9 16 🦻 🛎 🐺 🖓 🖧              |                                   |   |
| Name of Directory Parameter | Directory                         |   |
| DIR_EXECUTABLE              | /usr/sap/NPL/D00/exe              | - |
| DIR_EXE_ROOT                | /usr/sap/NPL/SYS/exe              |   |
| DIR_GEN                     | /usr/sap/NPL/SYS/exe/dbg          |   |
| DIR_GEN_ROOT                | /usr/sap/NPL/SYS/gen              |   |
| DIR_GLOBAL                  | /usr/sap/NPL/SYS/global           |   |
| DIR_GRAPH_EXE               | /usr/sap/NPL/D00/exe              |   |
| DIR_GRAPH_LIB               | /usr/sap/NPL/D00/exe              |   |
| DIR_HOME                    | /usr/sap/NPL/D00/work             |   |
| DIR_INSTALL                 | /usr/sap/NPL/SYS                  |   |
| DIR_INSTANCE                | /usr/sap/NPL/D00                  |   |
| DIR_LIBRARY                 | /usr/sap/NPL/D00/exe              |   |
| DIR_LOGGING                 | /usr/sap/NPL/D00/log              |   |
| DIR_MEMORY_INSPECTOR        | /usr/sap/NPL/D00/data             |   |
| DIR_PAGING                  | /usr/sap/NPL/D00/data             |   |
| DIR_PERF                    | /usr/sap/tmp                      |   |
| DIR_PROFILE                 | /usr/sap/NPL/SYS/profile          |   |
| DIR_PUT                     | /usr/sap/put                      |   |
| DIR_REORG                   | /usr/sap/NPL/D00/data             |   |
| DIR_RSYN                    | /usr/sap/NPL/D00/exe              |   |
| DIR_SAPHOSTAGENT            | /usr/sap/hostctrl                 |   |
| DIR_SAPUSERS                |                                   |   |
| DIR_SETUPS                  | /usr/sap/NPL/SYS/profile          |   |
| DIR_SORTTMP                 | /usr/sap/NPL/D00/data             |   |
| DIR_SOURCE                  | /usr/sap/NPL/SYS/src              |   |
| DIR_TEMP                    | /tmp                              |   |
| DIR_TRANS                   | Jusr/sap/trans                    | 1 |
| 4 1 1 (                     |                                   |   |

For **cofiles**, you should see something like the below image. Similarly to **data** directory.

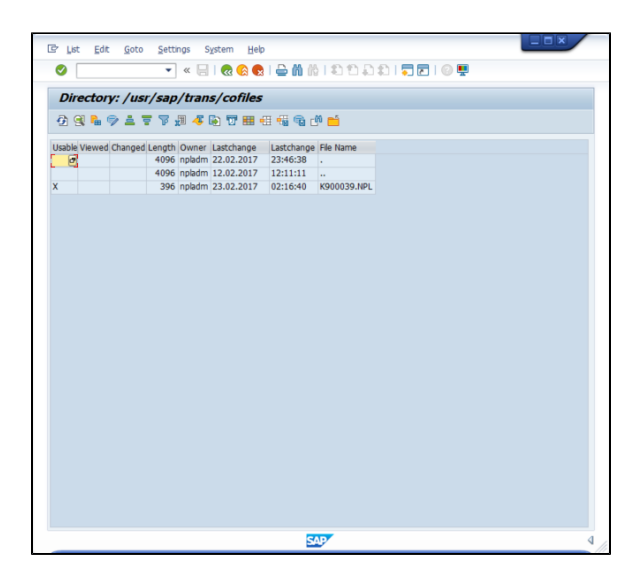

### 3. Import the Transport Request files

Next, the SAPEX Transport Request must be imported into your SAP system

Execute STMS and click on Import Overview

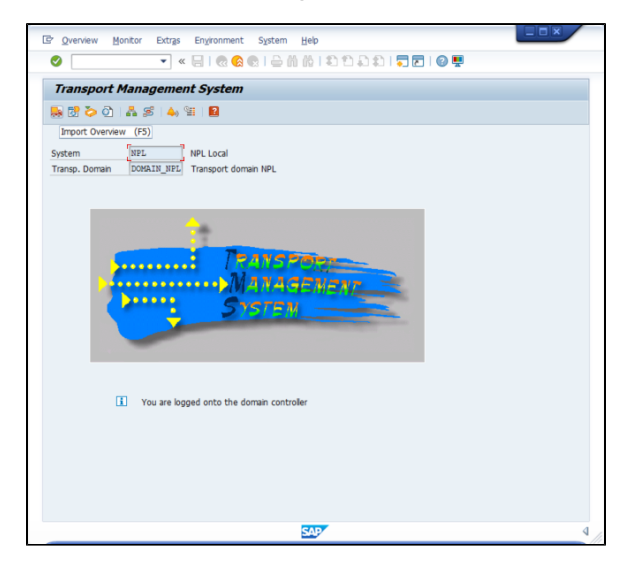

Then you will see your Import Queue(s).

| 🕼 Jmport Queue Edit. Goto Extras Environment System Help |          |             |    |
|----------------------------------------------------------|----------|-------------|----|
| ✓                                                        |          |             |    |
| Import Overview: Domain DOMAIN_NPL                       |          |             |    |
| 🔁 🖆 🛷 । 🛫 🛲 🔔 👔 🖺 🔝                                      |          |             |    |
| 🞇 Number of import queues: 1                             | 22.02.20 | 17 23:37:53 | ÷  |
| Queue Description                                        | Requests | Status      |    |
| NPL 🗓 NPL Local                                          | 0        | 5           |    |
|                                                          |          |             |    |
|                                                          |          |             |    |
|                                                          |          |             |    |
|                                                          |          |             |    |
|                                                          |          |             | 88 |
|                                                          |          |             |    |
|                                                          |          |             |    |
|                                                          |          |             |    |
|                                                          |          |             |    |
|                                                          |          |             |    |
|                                                          |          |             |    |
|                                                          |          |             | ÷  |
| SAP                                                      |          |             | ٩  |

Double-click on the queue and you will see the requests for that queue.

|          |           | •       | 😸 🔊   📄 » | 😡   🖨 M M   🎝 🎝 🎝 🎝   🌹 | 2 0 1               |
|----------|-----------|---------|-----------|-------------------------|---------------------|
| Impor    | t Queu    | e: Syst | em NPL    |                         |                     |
| 3 = 7    | 7 4, Q    | V 🕫 🛛   | &r 🗈 🗾 🎭  | G   A 🖊 🐺 🖾 🖾 🖉 🖉 🕼     | ii 🙎                |
| Reque    | sts for 1 | NPL: 0  |           |                         | 22.02.2017 23:37:53 |
| Uumbar   | Partiant  | * PC    | Omer      | Short Tart              | C+                  |
| Terroret | Request   |         | OWNER     | SHOLE TEXE              | 50                  |
| Import ( | queue is  | empty   |           |                         |                     |
|          |           |         |           |                         |                     |
|          |           |         |           |                         |                     |
|          |           |         |           |                         |                     |
|          |           |         |           |                         |                     |
|          |           |         |           |                         |                     |
|          |           |         |           |                         |                     |
|          |           |         |           |                         |                     |
|          |           |         |           |                         |                     |
|          |           |         |           |                         |                     |
|          |           |         |           |                         |                     |
|          |           |         |           |                         |                     |
|          |           |         |           |                         |                     |
|          |           |         |           |                         |                     |
|          |           |         |           |                         |                     |
|          |           |         |           |                         |                     |
|          |           |         |           |                         |                     |
|          |           |         |           |                         |                     |
|          |           |         |           |                         |                     |
|          |           |         |           |                         |                     |
|          |           |         |           |                         |                     |
|          |           |         |           |                         |                     |
|          |           |         |           |                         |                     |
|          |           |         |           |                         |                     |
|          |           |         |           |                         |                     |
|          |           |         |           |                         |                     |
|          |           |         |           |                         |                     |
|          |           |         |           |                         |                     |
|          |           |         |           |                         |                     |
|          |           |         |           |                         |                     |
|          |           |         |           |                         |                     |
|          |           |         |           |                         |                     |
|          |           |         |           |                         |                     |
|          |           |         |           |                         |                     |
|          |           |         |           |                         |                     |
|          |           |         |           |                         |                     |
|          |           |         |           |                         |                     |
|          |           |         |           |                         |                     |
|          |           |         |           |                         |                     |

Now, you should add the SAPEX Transport Request (Extras > Other Requests > Add)

| 🖻 Queue  | <u>E</u> dit <u>G</u> oto | Bequ             | est Extras I       | Environment   | System Help<br>Ctrl+Shift+F4 |                      |   |
|----------|---------------------------|------------------|--------------------|---------------|------------------------------|----------------------|---|
| Impor    | t Oueue: S                | veten            | Persona<br>Other B | I Settings    | Ctrl+Shift+F12               | > Add                | 1 |
| a        | • • • •                   | y sten           | Activat            | e Inactive Re | quests                       | Find in Other Groups | ł |
| 2 = 1    |                           | <b>a</b> ∎   08′ | Delete             | Imported Re   | quests                       |                      | ł |
| Reque:   | sts for NPL:              | 0                |                    |               |                              | 22.02.2017 23:37:53  |   |
| Number   | Request                   | RC               | Owner              | Short Te      | xt                           | St                   |   |
| Import ( | gueue is empt             | v i              |                    |               |                              |                      |   |
|          |                           |                  |                    |               |                              |                      |   |
|          |                           |                  |                    |               |                              |                      |   |
|          |                           |                  |                    |               |                              |                      |   |
|          |                           |                  |                    |               |                              |                      |   |
|          |                           |                  |                    |               |                              |                      |   |
|          |                           |                  |                    |               |                              |                      |   |
|          |                           |                  |                    |               |                              |                      |   |
|          |                           |                  |                    |               |                              |                      |   |
|          |                           |                  |                    |               |                              |                      |   |
|          |                           |                  |                    |               |                              |                      |   |
|          |                           |                  |                    |               |                              |                      |   |
|          |                           |                  |                    |               |                              |                      |   |
|          |                           |                  |                    |               |                              |                      |   |
|          |                           |                  |                    |               |                              |                      | J |
|          |                           |                  |                    |               |                              | *                    |   |
|          |                           |                  |                    |               | SAP                          | 4                    | i |

Click Transp. Request to see available Transport Requests:

| 🔄 Add Transport Request to Import Queue |     |           |  |  |  |
|-----------------------------------------|-----|-----------|--|--|--|
| Transp. Request                         |     |           |  |  |  |
| Import Queue                            | NPL | NPL Local |  |  |  |
| Import Again                            |     |           |  |  |  |
|                                         |     |           |  |  |  |

Select it

| Transport requests (3) | 1 Entry found | X |
|------------------------|---------------|---|
| Restrictions           |               |   |
|                        |               |   |
|                        | <b>.</b>      |   |
| Request/Task           |               |   |
| NPLK900039             |               |   |
|                        |               |   |
|                        |               |   |
|                        |               |   |
|                        |               |   |
|                        |               |   |
|                        |               |   |
|                        |               |   |
|                        |               |   |
|                        |               |   |
|                        |               |   |
|                        |               |   |
|                        |               |   |
|                        |               |   |
|                        |               |   |
|                        |               |   |
|                        |               |   |
| 1 Entry found          |               |   |

#### Click Yes.

| By Queue Edt Goto Request Extras Envyronment System Help                          | ×   |
|-----------------------------------------------------------------------------------|-----|
| Import Queue: System NPL                                                          |     |
| 2 4 7 9, 9, 7 4   & D 7 5, 0   A 5, 0   B 2 1 1 1 1 1 1 1 1                       |     |
| Requests for NFL: 0 22.02.2017 23:37:53                                           | ÷   |
| Number Request RC Owner Short Text St<br>T27 Add Transport Request X              | t . |
| Transport queue 18 empty<br>Transport Request NPLK900039<br>to import queue NPL ? |     |
| Ves No X Cancel                                                                   |     |
|                                                                                   |     |
|                                                                                   |     |
|                                                                                   |     |
|                                                                                   |     |
|                                                                                   |     |
|                                                                                   |     |
|                                                                                   | -   |
|                                                                                   | 4   |

Then you will see the SAPEX Transport Request, select it and click Import Request.

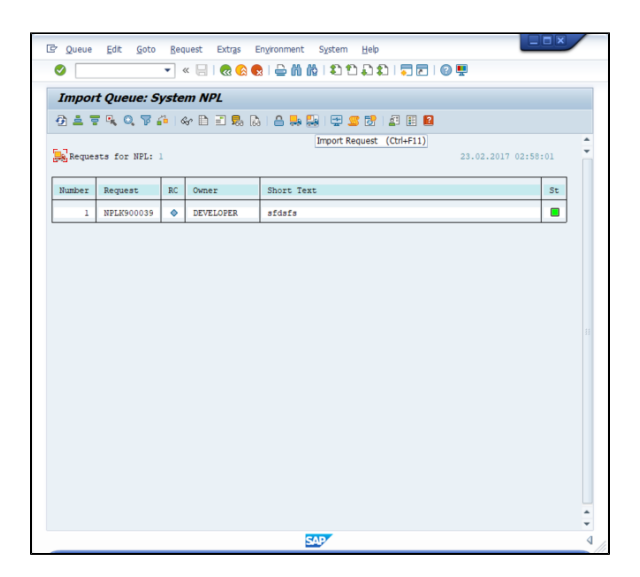

#### Select the **Options** tab as below.

| 🔄 Import Transport R                                                                                                    | Request                                                                                                    |                                                  |  |
|----------------------------------------------------------------------------------------------------|----------------------------------------------------------------------------------------------------|--------------------------------------------------|--|
| Transport Request<br>Target System<br>Target Client                                                                                                    | NPLK900039<br>NPL<br>001                                                                                              | sfdsfs<br>NPL Local<br>Targ.Client=Source Client |  |
| Import Options<br>Leave Transport<br>Import Transport<br>Overwrite Origina<br>Overwrite Object<br>Ignore invalid tat<br>Skip predecessor<br>Ignore Invalid Co | Request in Qu<br>t Request Agai<br>als<br>ts in Unconfirm<br>nsport type<br>le class<br>relationships<br>mponent Vers | eue for Later Import<br>n<br>ned Repairs         |  |
|                                                                                                    |                                                                                                    |                                                  |  |

| P Queue  | <u>E</u> dit <u>G</u> oto | Req          | quest Extr <u>a</u> s I | ingronment System <u>H</u> elp |                     | / |
|----------|---------------------------|--------------|-------------------------|--------------------------------|---------------------|---|
| 0        |                           | •            | « 🔚 I 🚷 🚷 🌘             | \$ ₽0001\$\$\$\$\$\$\$         | 0 📮                 |   |
| Import   | t Queue: S                | yste         | m NPL                   |                                |                     |   |
| 🔁 🚢 🔻    | <b>Q Q P</b>              | <b>i</b> 1 d | &r 🗈 📰 晃 🕻              | s   A 🛼 🛼   🖶 🚅 🛃   🗿 🖩 🛛      |                     |   |
| 뵺 Reques | ts for NPL:               | 1            |                         |                                | 23.02.2017 03:02:58 | Ť |
| Number   | Request                   | RC           | Owner                   | Short Text                     | St                  |   |
| 1        | NFLK900039                |              | DEVELOPER               | sfdsfs                         |                     |   |
|          |                           |              |                         |                                |                     |   |
|          |                           |              |                         |                                |                     | ÷ |
|          |                           |              |                         | SAP                            |                     | 4 |

Once the import process is finished, you can check it using **SE09**.

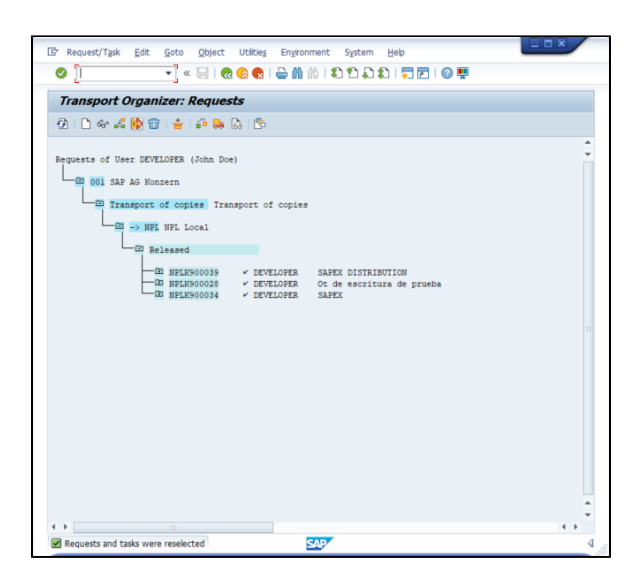

Use **Object Navigator** (**SE80**). You will see SAPEX installed on your SAP System.

| 과 <u>W</u> orkbench <u>E</u> dit <u>G</u> oto | Utilities Engironment System | Help         |         |
|-----------------------------------------------|------------------------------|--------------|---------|
| <ul> <li>[ • ]</li> </ul>                     | 1 🗟 1 🔕 🔕 😡 1 🖨 🕅 🕅 1        | 212215215210 | ) 💻     |
| <b>Object Navigator</b>                       |                              |              |         |
| 🗇 🔿   差 🚺 📫 Edit Object                       |                              |              |         |
| MIME Repository                               |                              |              |         |
| Repository Browser                            |                              |              | - Welco |
| Repository Information System                 |                              |              |         |
| Package                                       |                              |              |         |
| ZKW_SAPEX                                     | × 🔻 63°                      |              |         |
| <b>VA</b>                                     |                              |              |         |
| Object Name                                   | Description                  |              |         |
| ZKW_SAPEX                                     | Kiuwan SAP Extr              | actor        |         |
| Class Library                                 |                              |              |         |
| Function Groups                               |                              |              |         |
| <ul> <li>Transactions</li> </ul>              |                              |              |         |
| Enhancements                                  |                              |              |         |
|                                               |                              |              |         |
|                                               |                              |              |         |
|                                               |                              |              |         |
|                                               |                              |              |         |
|                                               |                              |              |         |
|                                               |                              |              |         |
|                                               |                              |              |         |
|                                               |                              |              |         |
|                                               |                              |              |         |
|                                               |                              |              |         |
|                                               |                              |              |         |
|                                               |                              |              |         |
|                                               | < >                          |              | ()      |
|                                               |                              |              |         |

#### 4. Create OS Commands (ZKW\_MKDIR and ZKW\_RMDIR)

After importing SAPEX Transport Request, you must create **OS commands** (ZKW\_MKDIR and ZKW\_RMDIR)

To do this, follow the instructions on Create OS commands (ZKW\_MKDIR and ZKW\_RMDIR)

# Additional steps for local execution

### 5. Create OS command to launch the analysis (ZKW\_KLA\_AGENT)

If you decide on a local scenario, you must create an OS command (ZKW\_KLA\_AGENT)

To do this, follow the instructions on Create OS command to launch the analysis (ZKW\_KLA\_AGENT)